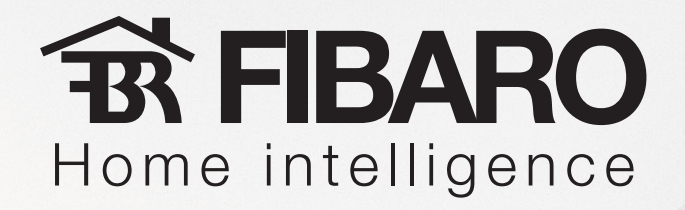

## Adding IP Cameras with Fibaro System

Target: add new IP Camera to Your Fibaro System

How to: add new IP Camera with Fibaro System.

**FIBARO** Home intelligence

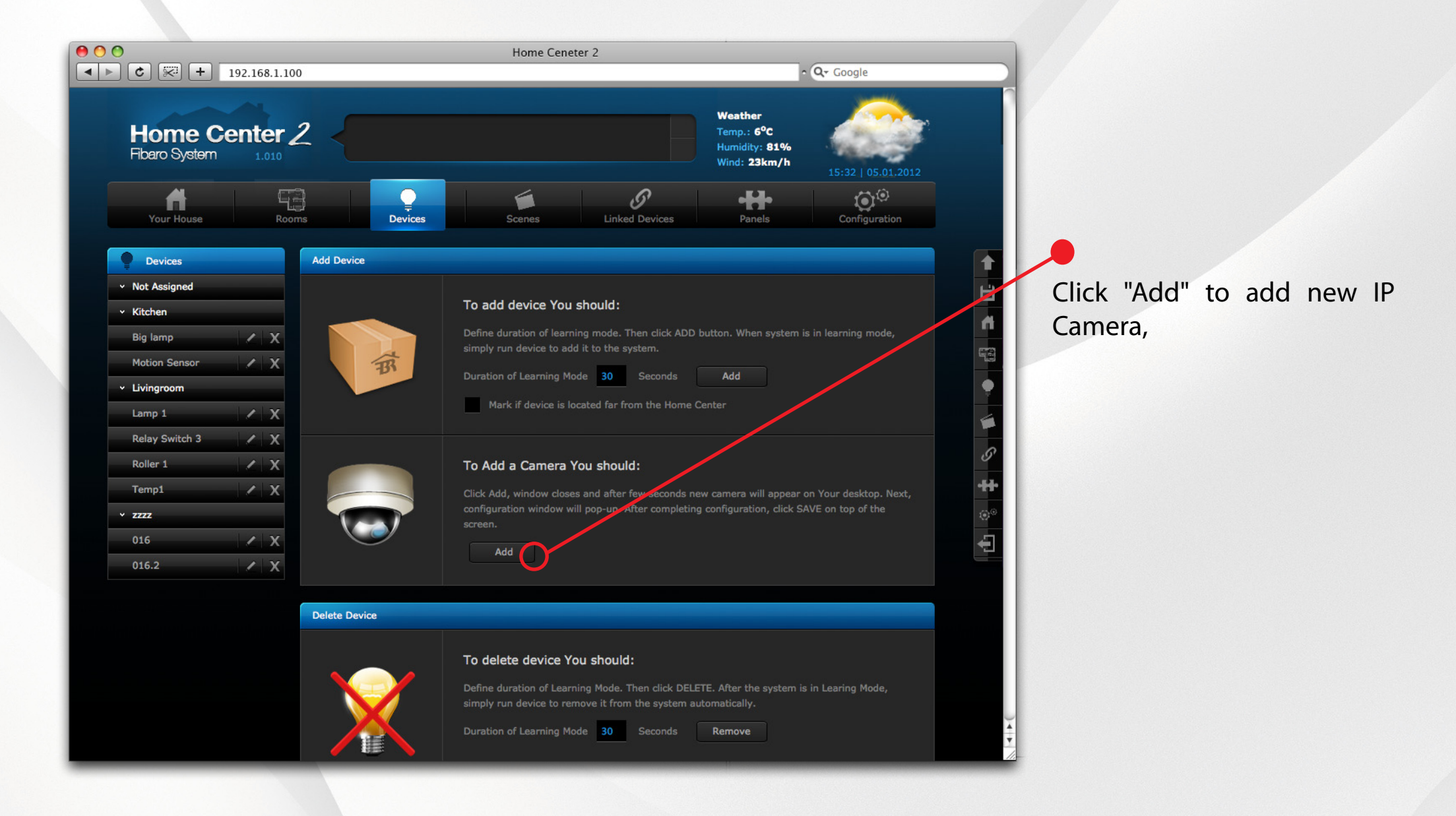

How to: add new IP Camera with Fibaro System.

## **B FIBARO** Home intelligence

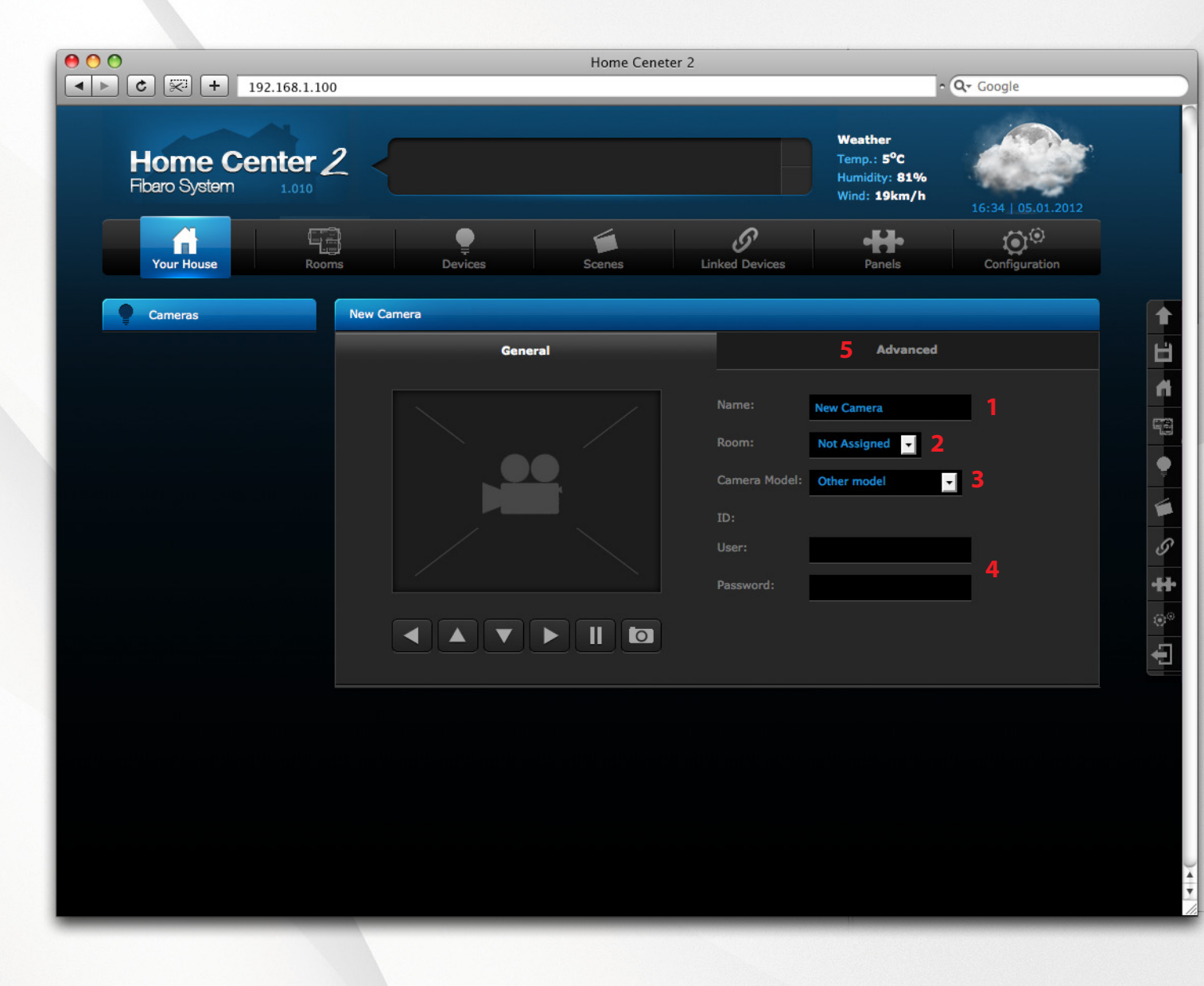

**1)** Enter IP Camera name,

**2)** Assign IP Camera to room it is installed in,

3)
Choose IP Camera model from list,
4)

If IP Camera is protected by password, type in login and the password,

5) Click "Advanced"

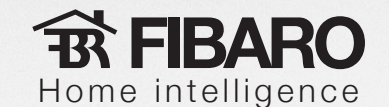

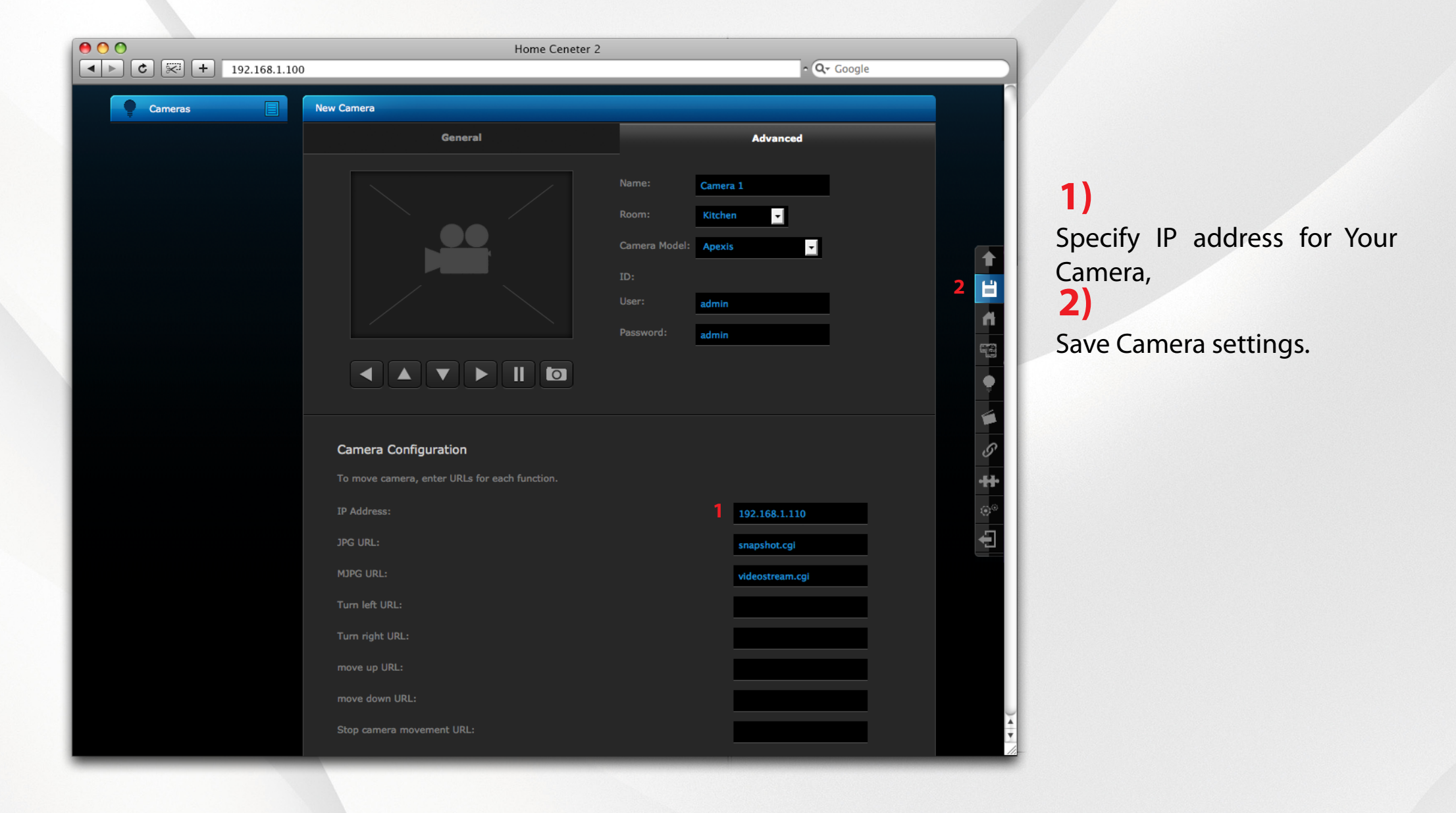

How to: add new IP Camera with Fibaro System.

## **B FIBARO** Home intelligence

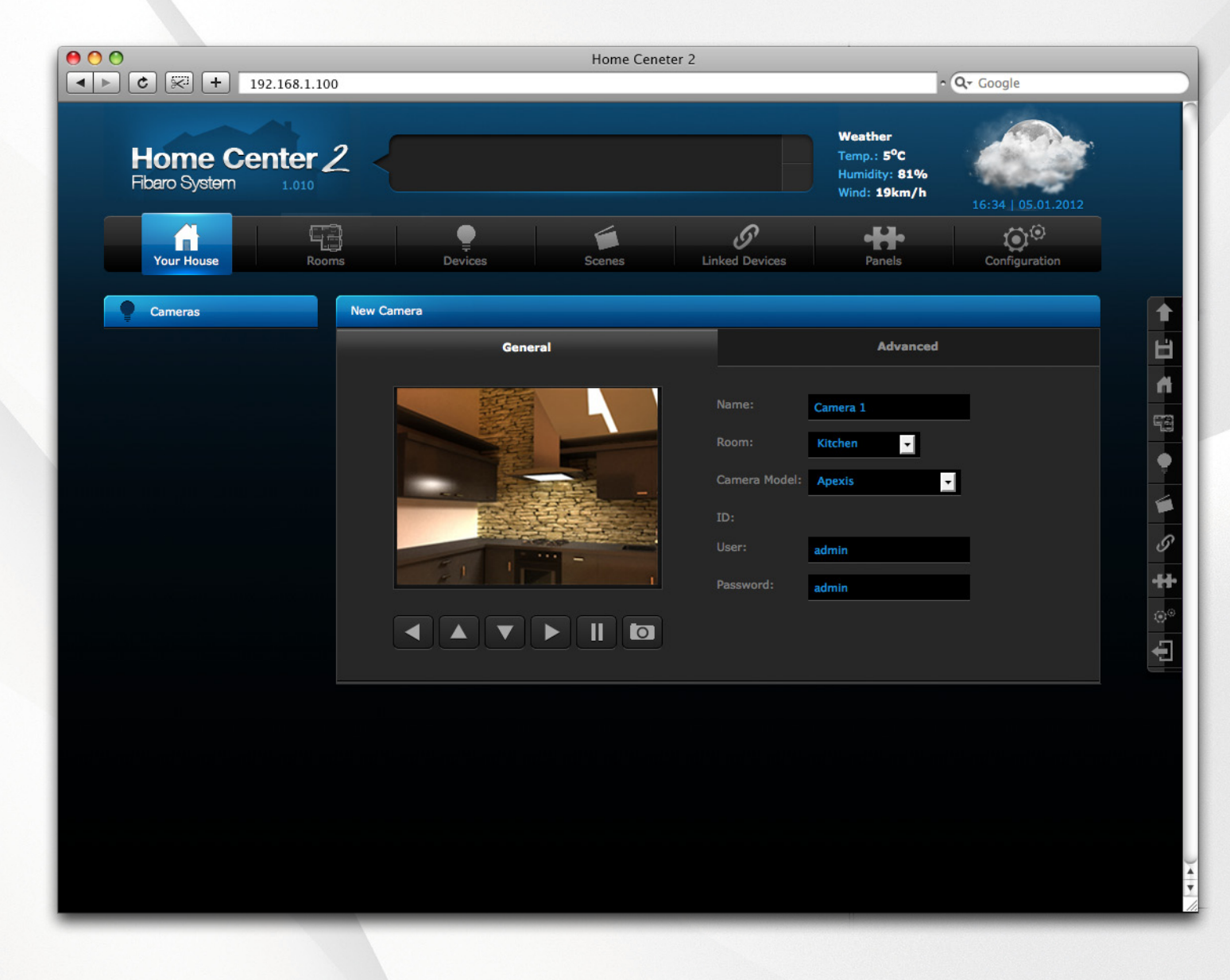

Camera has been added succesfully.

Now You can see the picture accessing Camera icon in Your Home Center 2 control panel.